## ATI-TV<sup>™</sup> Wonder VE Start- och användarhandbok

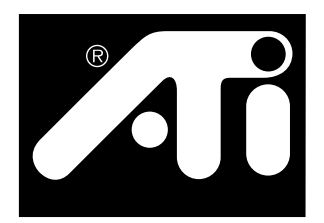

PCI-baserat TV -mottagar- och videoinsamlingskort

## Avstående från anspråk

Tillverkaren (TILLV) förbehåller sig rätten att utan föregående meddelande utföra ändringar i detta dokument och på produkten det beskriver. TILLV skall ej hållas till ansvar för tekniska eller redaktionella fel eller utelämnanden i detta dokument och ej heller för tillfälliga eller följdskador som uppkommit genom tillhandahållande av, prestanda hos eller användning av detta material.

TILLV gör ingen framställning att sammankopplingen av produkter på det sätts som beskrivs i detta dokument inte gör intrång på befintliga eller framtida patent. Beskrivningarna i detta dokument innebär ej heller beviljande av någon licens för tillverkning, användning eller försäljning av utrustning som konstruerats i enlighet med dessa beskrivningar.

PCI-acceleratorerna har utformats för att stödja normerna för lokal PCI-buss. Vissa datorer använder kretsar med privat utformning för den lokala bussen och det kan därför hända att de inte är kompatibla med TILLV:s kort för lokal buss. Detta kort har provats i ett stort urval av datorsystem men TILLV kan ej hållas till ansvar för kompatibilitetsbrister som kan uppstå mellan kortet och den systemkonfiguration du planerar att använda. Vi rekommenderar att du rådfrågar datorsystemets återförsäljare eller distributör innan du installerar kortet.

P/N 137-70108-10

© Copyright, ATI Technologies Inc. 1999

Alla rättigheter förbehålles, inklusive rätten att reproducera denna handbok, helt eller delvis, i någon form utan uttryckligt skriftligt tillstånd från ATI Technologies Inc.

Funktioner och specifikationer kan ändras utan föregående meddelande. Varumärken och/eller registrerade varumärken är respektive innehavares egendom.

**ATI, RAGE, ATI-TV** och **ATI-TV wonder VE** är antingen registrerade varumärken eller varumärken som tillhör ATI Technologies Inc., i USA, Kanada och/eller andra länder.

**Pentium** och **Celeron** är antingen registrerade varumärken eller varumärken som tillhör Intel Corporation, i USA och/eller andra länder.

Windows och WebTV är antingen registrerade varumärken eller varumärken som tillhör Microsoft Corporation, i USA och/eller andra länder.

Voodoo Banshee är antingen ett registrerat varumärken eller ett varumärke som tillhör 3Dfx, i USA och/eller andra länder.

**Riva 128** och **Riva TNT** är antingen registrerade varumärken eller varumärken som tillhör NVIDIA, i USA och/eller andra länder.

**Virge** och **Savage3D** är antingen registrerade varumärken eller varumärken som tillhör S3, i USA och/eller andra länder.

## Innehållsförteckning

| Komma igång                                                                                                    | 1                                                                     |
|----------------------------------------------------------------------------------------------------|-----------------------------------------------------------------------|
| Vad som behövs                                                                                                    |                                                                       |
| Funktioner                                                                                                    | 2                                                                     |
| Viktiga säkerhetsanvisningar                                                                                                    | 3                                                                     |
| Installera ATI-TV Wonder VE-kortet                                                                                                    | 4                                                                     |
| Ansluta ljudet                                                                                                    | 5                                                                     |
| Använda Composite In                                                                                                    | 6                                                                     |
| ATI-TV Wonder VE-anslutningar                                                                                                    | 7                                                                     |
| Windows® -guiden Lägg till ny maskinvara                                                                                                    | 7                                                                     |
| Installera ATI Multimedia Center                                                                                                    |                                                                       |
| ATI Multimedia Center                                                                                                    | 9                                                                     |
|                                                                                                    |                                                                       |
| Använda ATI Multimedia Center                                                                                                    |                                                                       |
| Använda ATI Multimedia Center<br>Starta ATI Multimedia Center                                                                                                    | <b>11</b>                                                             |
| Använda ATI Multimedia Center<br>Starta ATI Multimedia Center<br>Fästa och riva av paneler                                                                                                    | <b>11</b><br>                                                         |
| Använda ATI Multimedia Center<br>Starta ATI Multimedia Center<br>Fästa och riva av paneler<br>Online-hjälp                                                                                                    | <b>11</b><br>12<br>13<br>13                                           |
| Använda ATI Multimedia Center<br>Starta ATI Multimedia Center<br>Fästa och riva av paneler<br>Online-hjälp<br>TV-spelaren                                                                                                    | <b>11</b><br>12<br>13<br>13<br>14                                     |
| Använda ATI Multimedia Center<br>Starta ATI Multimedia Center<br>Fästa och riva av paneler<br>Online-hjälp<br>TV-spelaren<br>Digital VCR                                                                                            | <b>11</b><br>12<br>13<br>13<br>14<br>24                               |
| Använda ATI Multimedia Center<br>Starta ATI Multimedia Center<br>Fästa och riva av paneler<br>Online-hjälp<br>TV-spelaren<br>Digital VCR<br>Stillbildsgalleri                                                                       | <b>11</b><br>12<br>13<br>13<br>14<br>24<br>26                         |
| Använda ATI Multimedia Center<br>Starta ATI Multimedia Center<br>Fästa och riva av paneler<br>Online-hjälp<br>TV-spelaren<br>Digital VCR<br>Stillbildsgalleri<br>Videoredigering                                                    | <b>11</b><br>12<br>13<br>13<br>13<br>14<br>24<br>26<br>28             |
| Använda ATI Multimedia Center<br>Starta ATI Multimedia Center<br>Fästa och riva av paneler<br>Online-hjälp<br>TV-spelaren<br>Digital VCR<br>Stillbildsgalleri<br>Videoredigering<br>Ljud-CD-spelaren                                | <b>11</b><br>12<br>13<br>13<br>13<br>14<br>24<br>26<br>28<br>28<br>29 |
| Använda ATI Multimedia Center<br>Starta ATI Multimedia Center<br>Fästa och riva av paneler<br>Online-hjälp<br>TV-spelaren<br>Digital VCR.<br>Stillbildsgalleri<br>Videoredigering<br>Ljud-CD-spelaren<br>Video-CD-spelaren          | <b>11</b><br>12<br>13<br>13<br>14<br>24<br>26<br>28<br>29<br>32       |
| Använda ATI Multimedia Center<br>Starta ATI Multimedia Center<br>Fästa och riva av paneler<br>Online-hjälp<br>TV-spelaren<br>Digital VCR<br>Stillbildsgalleri<br>Videoredigering<br>Ljud-CD-spelaren<br>Video-CD-spelaren<br>Schema | <b>11</b><br>12<br>13<br>13<br>14<br>24<br>26<br>28<br>29<br>32<br>39 |

iv

## KAPITEL 1

## Komma igång

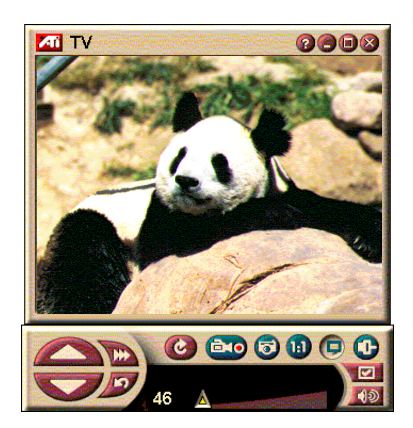

Du kan få realtidsinformation närhelst du vill. Flytta TVfönstret, zooma till helskärm och samla in videobilder.

Med ATI-TV Wonder VE kan du titta på upp till 125 kabel-TV-kanaler och 70 antennkanaler med flytande rörlig video på hela bildskärmen eller i ett fönster.

Du kan samla in stillbilder och filmklipp, surfa mellan kanaler, skapa dina egna TVavskrifter och göra datorn till en digital videobandspelare.

Obs: Det kan hända att vissa kanalalternativ inte är tillgängliga i en del länder. Det verkliga antalet stationer varierar och beror på vilka tjänster som erbjuds i din region.

## Vad som behövs

- System dator med Pentium<sup>®</sup>-, Pentium<sup>®</sup> II/III-, Celeron<sup>™</sup>-, AMD<sup>®</sup> K7- eller AMD<sup>®</sup> K6-processor (eller kompatibelt system) med minst 8 MB minne.
- Bildskärm VGA, minst 640 x 480 upplösning.
- **Operativsystem** Windows<sup>®</sup> 95 OSR2, *eller* Windows<sup>®</sup> 98.
- Ljudkort och högtalare som är godkända för användning med Windows<sup>®</sup> 95 och Windows<sup>®</sup> 98.
- Kortplats PCI.
- **Grafikaccelerator** med stöd för överlägg. ATI:s webbplats (www.atitech.com) innehåller en uppdaterad förteckning över de grafikkort som stöds.

## **Funktioner**

- Video med TV-kvalitet, i ett fönster eller i helskärm.
- Samla in videofilm och ljud med ett enda musklick.
- Video-skrivbordet låter dig använda ditt favoritprogram som skrivbordsmönster.
- Zooma in på en valfri del av bilden.
- Stöd för **dold bildtext**, med **avskriftsfunktion** och **Hot Words** som låter dig veta när ATI Multimedia Centerprogramvaran tar emot information som du vill se (endast NTSC i Nordamerika).
- Teletext-stöd för Europa.
- **Kanalöversikt** sekundsnabb genomsökning av tillgängliga kanaler.
- Schemaläggning spela upp filer och/eller titta på valda TV-kanaler på de tidpunkter du anger.
- **Digital VCR** schemalägg och spela in TV-program på hårddisken.
- Kanal- och programutelåsning ger föräldrakontroll.

## Viktiga säkerhetsanvisningar

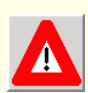

- Läs anvisningarna alla säkerhets- och bruksanvisningar bör läsas igenom innan produkten används.
- Behåll anvisningarna säkerhets- och bruksanvisningarna bör sparas för framtida bruk.
- Ta hänsyn till varningarna alla varningar på produkten och i bruksanvisningarna skall iakttagas.
- Kompatibilitet detta tillbehörskort är endast avsett för användning med en IBM AT eller kompatibel UL-registrerad persondator som har detaljerade anvisningar för installation av kortplatstillbehör.
- Jordning VAR FÖRSIKTIG: för att kontinuerligt skydd mot elektriska stötar och brand skall kunna uppnås får detta tillbehör endast installeras i produkter som är utrustade med en strömsladd med tre ledare och en jordad stickkontakt. En sådan kontakt passar endast i ett jordat uttag. Detta är en säkerhetsfunktion. Kontakta en elektriker om du behöver byta ut uttaget. Försök inte kringgå den jordade stickkontaktens säkerhetsfunktion
- Alla fästeskruvar och -stift på tillbehörskortet måste fästas ordentligt så att de ger kontinuerlig kontakt mellan kortet och datorns chassi.
- Jordning av utomhusantenn en utomhusantenn eller ett kabelsystem är anslutet till produkten. Det är därför viktigt att se till att antennen eller kabelsystemet är jordat och därigenom ger ett visst skydd mot överspänning och statisk elektricitet. Artikel 810 i den amerikanska National Electric Code (ANSI/NFPA 70) innehåller information om korrekt jordning av masten och stödelementen, jordning av ledaren till antennens urladdningsenhet, jordkontakternas storlek, placering av antennens urladdningsenhet, anslutning av jordningselektroder samt kraven för jordningselektroden.
- Blixtar ytterligare skydd för denna produkt under åskstormar, eller när den lämnas utan uppsikt eller oanvänd under längre tid, uppnås om den kopplas ut ur vägguttaget och från antennen eller kabelsystemet. Detta kommer att förhindra att den skadas av blixtnedslag och överspänningar.
- Kraftledningar en utomhusantenn får inte placeras i närheten av kraftledningar eller andra elektriska kretsar, eller där den kan stöta emot sådana ledningar eller kretsar.
- Vid installation av en utomhusantenn måste yttersta försiktighet iakttagas så att den inte rör vid sådana kraftledningar eller kretsar, eftersom detta kan innebära livsfara.
- För kabel-TV-installatören denna påminnelse är ämnad att rikta kabel-TV-installatörens uppmärksamhet på vikten av korrekt jordning och att kabelns jord skall anslutas till byggnadens jordningssystem, så nära kabelns ingångspunkt som möjligt.

## Installera ATI-TV Wonder VE-kortet

- 1 Stäng av datorn och koppla sedan ur strömsladden.
- **2** Tag av datorns kåpa. Läs anvisningarna i datorns handbok om så behövs.

Kom ihåg att ladda ur den statiska elektriciteten i din kropp genom att röra vid metallen i datorns chassi.

- **3** Välj en ledig PCI-kortplats för ATI-TV wonder VEmottagarkortet.
- **4** Tag av locket från kortplatsen, fatta tag i kortets övre kant och tryck sedan ned det stadigt och försiktigt i kortplatsen.
- 5 Sätt fast fästplattan med en skruv.
- 6 Sätt tillbaka datorns kåpa.
- 7 Anslut TV-kabeln eller video-inmatning till ATI-TV Wonder VE-kortet.

*Ytterligare information om anslutningarna på ATI-TV Wonder VE-mottagarkortet finns tillgänglig i avsnitte* ATI-TV Wonder VE-anslutningar på sidan 7

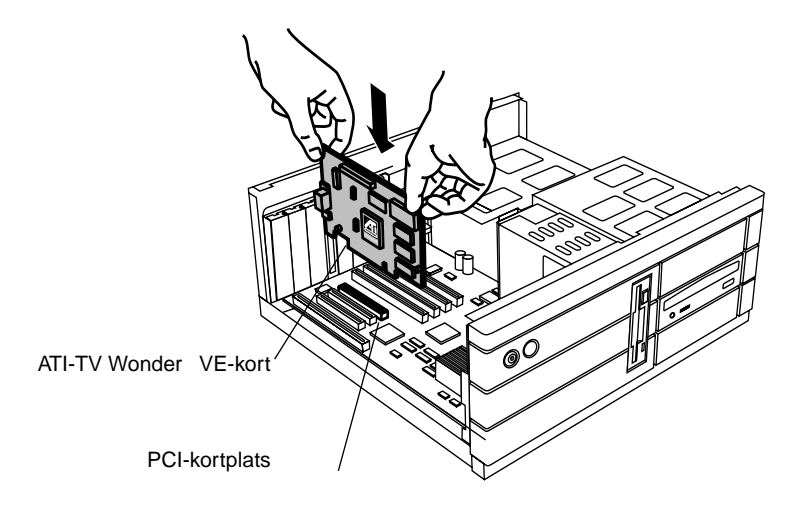

Figur 1. Installera ATI-TV Wonder VE-mottagarkortet

## Ansluta ljudet

- **1** Om du tittar på baksidan av ATI TV-Wonder VE-kortet så ser du en Audio Out-anslutning. Koppla in ljudsladdens ena ände i Audio Out-anslutningen.
- **2** Om du tittar på baksidan av ljudkortet så ser du en Audio In-anslutning (Line In). Koppla in ljudsladdens andra ände i Audio In-anslutningen. Se dokumentationen till ljudkortet om du har svårt att hitta Audio In-anslutningen på kortet.

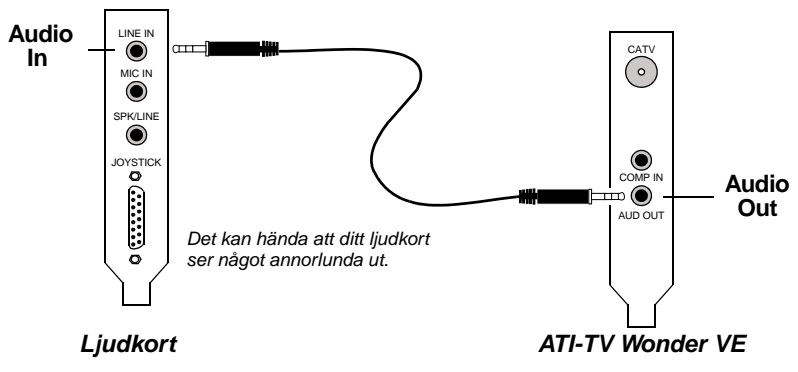

Figur 2. Ansluta ljudet

## Använda Composite In

Om du vill samla in strömmande video och ljud måste du använda Composite In-anslutningen baktill på ATI-TV Wonder VE-kortet.

- 1 Titta på baksidan av ATI TV-Wonder VE-kortet. Koppla in kompositkabelns ena ände i *Composite In*-ingången baktill på ATI-TV Wonder VE-kortet.
- 2 Koppla in kompositkabelns andra ände i *Composite Out*utgången på videoenheten (dvs. videokameran eller -bandspelaren).
- **3** Koppla in ljudkabelns ena ände i *Audio Out*-utgången på video-enheten (dvs. videokameran eller -bandspelaren).
- **4** Koppla in kompositkabelns andra ände i *Line In*-ingången på ljudkortet.

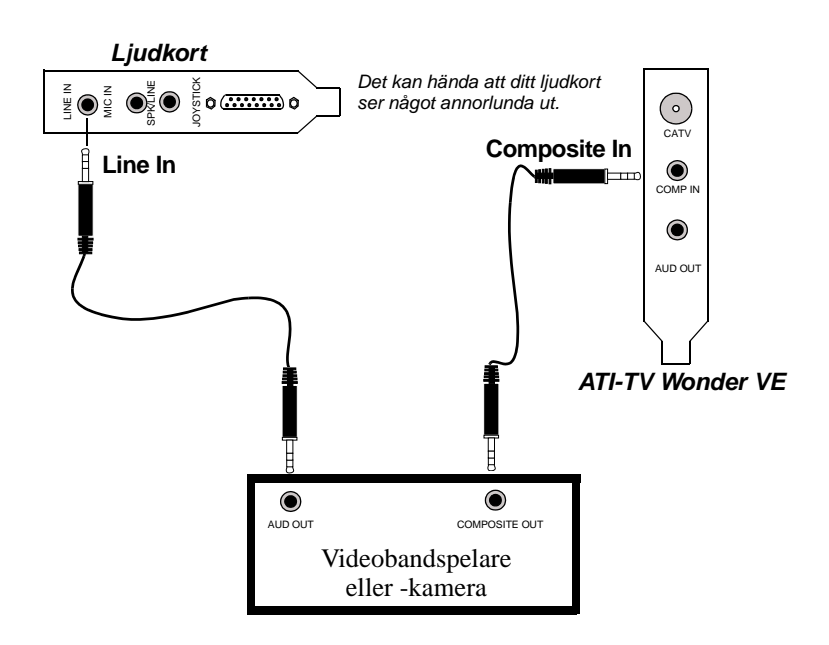

Figur 3. Använda Composite In

## ATI-TV Wonder VE-anslutningar

TV-mottagaren har en ljudutgång och en ingång för sammansatt video:

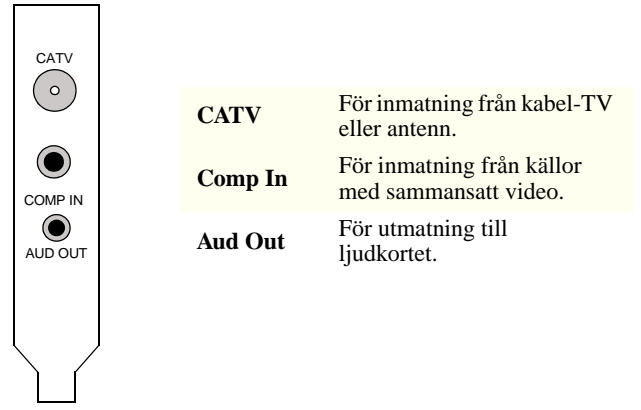

Figur 4. Anslutningarna på ATI-TV Wonder VE

# Windows<sup>®</sup>-guiden Lägg till ny maskinvara

När alla nödvändiga anslutningar är klara är det dags att slå på strömmen till systemet. Ny maskinvara kan detekteras efter det att datorn startas om. Följ de nedanstående stegvisa anvisningarna så att Windows<sup>®</sup> kan identifiera den nya maskinvaran på rätt sätt.

#### Identifiera ny maskinvara i Windows<sup>®</sup> 95

1 Windows<sup>®</sup> 95 visar meddelandet "Hittade ny maskinvara" och startar sedan guiden "Uppdatera drivrutin".

Gå direkt till avsnittet Installera ATI Multimedia Center på sidan 8 om guiden inte startas.

2 Klicka på Avbryt.

Nu är det klart att installera ATI Multimedia Center-programvaran. Följ de nedanstående stegvisa anvisningarna för att genomföra installationen.

#### Identifiera ny maskinvara i Windows<sup>®</sup> 98

- 1 Windows<sup>®</sup> 98 visar meddelandet "Hittade ny maskinvara" och startar sedan guiden "Lägg till ny maskinvara".
- 2 Klicka på Nästa.
- 3 Klicka på Sök efter den bästa drivrutinen för enheten.
- 4 Klicka på Avbryt.

Guiden "Lägg till ny maskinvara" kommer att försöka installera drivrutiner för en PCI-multimediaenhet.

5 Klicka på Avbryt en gång till.

Nu är det klart att installera ATI Multimedia Center-programvaran. Följ de nedanstående stegvisa anvisningarna för att genomföra installationen.

## Installera ATI Multimedia Center

Du måste installera ATI Multimedia Center-programvaran för att kunna använda specialfunktionerna i ATI-TV Wonder VE-kortet.

## Installera ATI Multimedia Center för Windows $^{\ensuremath{\mathbb{R}}}$ 95 eller Windows $^{\ensuremath{\mathbb{R}}}$ 98

**1** Mata in ATI INSTALLATION CD-ROM i CD-ROMenheten.

*Gå till steg 6 om Windows<sup>®</sup> startar CD-ROM-skivan automatiskt.* 

- 2 Klicka på Start-knappen i Windows 9x-aktivitetsfältet.
- 3 Klicka på Kör.
- **4** Skriv in det följande i dialogrutan Kör:

#### D:\SETUP

(Byt ut "**D**" mot rätt enhetsbokstav om "**D**" inte är **CD-ROM-**enheten.)

5 Klicka på OK.

ATI:s startfönster visas.

- **6** Klicka på **Nästa** för att installera ATI Multimedia Centerprogramvaran.
- **7** Följ anvisningarna på bildskärmen för att genomföra installationen.

## **ATI Multimedia Center**

ATI Multimedia Center är ämnat att starta automatiskt varje gång du startar Windows<sup>®</sup>. ATI Multimedia LaunchPad ger snabb åtkomst till alla funktioner i ATI Multimedia Center.

Första gången du startar ATI Multimedia Center kommer du att gå igenom TV-installationsguiden. Installationsguiden hjälper dig att snabbt konfigurera ATI Multimedia Centerprogramvaran. Se avsnittet *Ställa in TV-spelaren* på sidan 15 för ytterligare information.

## KAPITEL 2

## Använda ATI Multimedia Center

Det här kapitlet innehåller information om hur du använder de speciella funktionerna i ATI Multimedia Center.

Multimedia Center ger TV, videoredigering, ljud-CD och video-CD i ett och samma paket.

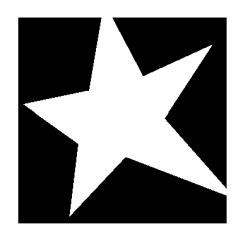

#### I DETTA KAPITEL...

- Starta ATI Multimedia Center på sidan 12
- **TV-spelaren** på sidan 14
- Samla in video och stillbilder på sidan 22
- Digital VCR på sidan 24
- **Stillbildsgalleri** på sidan 26
- Videoredigering på sidan 28
- Ljud-CD-spelaren på sidan 29
- Video-CD-spelaren på sidan 32
- Schema på sidan 39

## Starta ATI Multimedia Center

## Starta från LaunchPad

| 1 | č ₽?×        |
|---|--------------|
| 9 | Video CD     |
| ø | Video Editor |
|   | Television   |
|   | CD Audio     |

LaunchPad erbjuder ett bekvämt sätt för att starta alla Multimedia Center-funktioner — du behöver bara klicka på den funktion du vill köra. LaunchPad är utformad så att den startar automatiskt när du startar datorn. Om du vill kan du högerklicka var som helst på LaunchPad och ta bort markeringen vid **Ladda** vid systemstart i nedrullningsmenyn. ►

Med hjälp av knapparna i LaunchPads övre högra hörn kan du få åtkomst till skrivbordsinställningarna, öppna Hjälp samt avsluta LaunchPad.

## Alternativ i ATI Multimedia LaunchPad

Du kan visa alternativen för ATI Multimedia LaunchPad genom att placera musen över ATI Multimedia LaunchPad och högerklicka. En nedrullningsmeny visas.

| ALTERNATIV               | BESKRIVNING                                                |
|--------------------------|------------------------------------------------------------|
| Storlek                  | Stor, liten vågrätt, liten lodrätt                         |
| Docka                    | Visar ATI LaunchPad som ett verktygsfält                   |
| Alltid överst            | Låter ATI LaunchPad ligga ovanpå alla aktiva tillämpningar |
| Ladda vid<br>systemstart | Startar ATI LaunchPad automatiskt vid varje systemstart    |
| Om                       | Visar versionsnumret för ATI Multimedia Center LaunchPad   |
| Stäng                    | Avslutar ATI Multimedia Center LaunchPad                   |

## Starta från aktivitetsfältet i Windows®

- 1 Klicka på Start-knappen i Windows<sup>®</sup> 9x-aktivitetsfältet.
- 2 Välj Program i pop-up-menyn.
- **3** Välj **ATI Multimedia** i listan med installerade tillämpningar.
- 4 Välj LaunchPad i ATI-undermenyn.

## Fästa och riva av paneler

Du kan riva av kontrollpanelerna (till TV, videoredigering och Video-CD-spelaren) från deras respektive visningspaneler, flytta dem till en annan plats på bildskärmen och sätta fast dem igen.

#### Riva av paneler

Flytta markören till ramen på den panel du vill riva av. När markören når ramen ändras den till en avrivningssymbol. Klicka på panelen och dra iväg den.

#### Sätta fast paneler

Dra panelen till den panel du vill fästa tills dess kontur ändras och släpp musknappen. Panelerna snäpper åter ihop.

## Online-hjälp

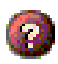

**Funktionshjälp**. Klicka på hjälpknappen kontrollpanelen för att öppna hjälpen.

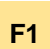

**Sammanhangsberoende hjälp**. Denna hjälp är alltid tillgänglig i alla funktioner; du behöver bara trycka ned F1-tangenten.

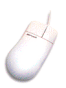

**Tips**. Placera markören över en kontroll för att se en beskrivning av dess funktion. Du kan avaktivera tipsen genom att klicka på kryssrutan **Visa tips** på fliken **Visa**.

## **TV-spelaren**

OBS Det kan hända att vissa kanaler inte är tillgängliga i en del länder. Titta på TV på datorn! Du kan ta emot upp till 125 kabel-TV-kanaler och 70 antennkanaler med flytande rörlig video på hela bildskärmen eller i ett fönster. TV-spelaren har avancerade TVfunktioner: teletext, video- och stillbildsinsamling, kanalsurfning, schemalagda händelser, programutelåsning osv.

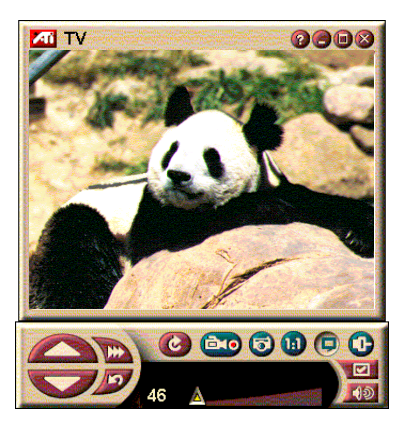

När du klickar på logotypen i panelens övre vänstra hörn visas "Om..."-informationen. Om du har installerat fler än en funktion visar en aktivitetsmeny de tillgängliga och aktiva funktionerna. Med schemafunktionen kan du spela in TV-program på de datum och tidpunkter du anger (se *Schema* på sidan 39.)

## Starta TV-spelaren

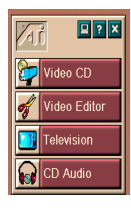

#### Från LaunchPad

Klicka på **Television** i LaunchPad. Se avsnittet *Alternativ i ATI Multimedia LaunchPad* på sidan 12 för mer information.

#### Från aktivitetsfältet i Windows<sup>®</sup> 95 / Windows<sup>®</sup> 98

- 1 Klicka på Start-knappen i Windows aktivitetsfält och peka sedan på Program ►.
- 2 Peka på ATI Multimedia ► och klicka sedan TV.

#### Ställa in TV-spelaren

TV-spelarguiden startar automatiskt första gången du väljer alternativet TV-mottagare. TV-skärmguiden leder dig snabbt och enkelt genom inställningarna för TV-spelaren.

1 Med TV-skärmguiden kan du kontrollera hur video ska visas i TV-spelaren. Markera det alternativ du föredrar.

| ALTERNATIV                | BESKRIVNING                                                                                                    |
|---------------------------|----------------------------------------------------------------------------------------------------|
| Video-<br>skrivbord       | När det här alternativet är markerat blir<br>skrivbordet en TV-skärm. Du måste<br>minimera spelaren för att kunna<br>använda den här funktionen. |
| Fast bildför-<br>hållande | När det här alternativet är markerat<br>bibehålls TV-skärmens storlek med<br>konstant förhållande.                                               |
| Alltid överst             | Låter dig placera spelaren ovanpå andra fönster.                                                                                                 |
| Visa tips                 | När det här alternativet är markerat<br>visas en pop up-hjälpruta när markören<br>placeras över en kontroll.                                     |
| Visa genväg               | Låter dig se kortkommandon i tipstexterna.                                                                                                    |
| Dölj spelaren-<br>tangent | Låter dig dölja TV:n helt och<br>hållet med hjälp av en speciell<br>tangentkombination.                                                          |

- 2 Klicka på Nästa för att forsätta.
- **3** När du har konfigurerat TV-skärmens inställningar måste du välja rätt ljudingång. Klicka på den ljudingång som överensstämmer med anslutningen mellan TV wonder VE och ljudkortet.
- 4 Klicka på Nästa för att forsätta.
- **5** TV-initieringsguiden för videoinsamling låter dig ange insamlingsformatet och på vilken enhet den insamlade filen skall sparas.
- **6** Klicka på Nästa för att avsluta inställningen av TVmottagaren.

### Ställa in med hjälp av initieringsguiden

Initieringsguiden låter dig ändra tidigare inställningar när som helst.

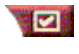

Klicka på knappen Inställningar och sedan på fliken **Visa**.

Klicka på knappen **Initiering** för att starta guiden. Markera de funktioner du vill ha (peka på kryssrutorna med musen för att se vad de innebär). Guiden hjälper dig med att ställa in TVskärmen, ljudet samt alternativ för videoinsamling.

- Ställa in TV-spelaren på sidan 15
- TV-spelarens mottagarinställningar på sidan 18
- Samla in video och stillbilder på sidan 22

### Ställa in utan initieringsguiden

#### Välja antenn eller kabel

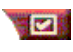

Klicka på knappen Inställningar i TV-spelarens kontrollpanel och sedan på fliken **TV-mottagare**.

Klicka på TV-utsändningsformatet i rutan Kabelstandard.

#### Ställa in ljudet

Välj den ljudkortsanslutning som används för TVljudinmatning:

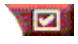

Klicka på knappen Inställningar i TV-spelarens kontrollpanel och sedan på fliken **Visa**.

Klicka på knappen **Initiering** och klicka sedan tre gånger på knappen **Nästa** för att öppna TV-ljudinitieringsguiden.

Klicka på den ljudingång som överensstämmer med anslutningen mellan ATI-kortet och ljudkortet. När rätt inställning är vald kommer ljudet att höras i högtalarna

#### Söka efter tillgängliga kanaler

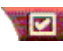

Klicka på knappen Inställningar och sedan på fliken **TV-mottagare**.

Klicka på knappen Auto-sök.

TV-spelaren söker efter alla tillgängliga kanaler och sparar dem när du klickar på **OK**. När sökningen är avslutad kan du mata in ett namn för varje kanal i fältet **Kanalnamn**.

#### Ändra storlek på TV-spelarens visningspanel

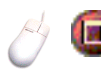

Du kan ändra storlek på TV-spelarens visningspanel med hjälp av musen, Maximera eller en CTRL-tangentkombination:

| Öka visningspanelens storlek    | CTRL + uppåtpil |
|---------------------------------|-----------------|
| Minska visningspanelens storlek | CTRL + nedåtpil |
| Spela med helskärm              | CTRL + F        |

F2-tangenten visar/döljer kontrollpanelen för att spara utrymme på skrivbordet.

Du kan också använda CTRL-tangenten för att visa följande förinställda storlekar:

| 160 x120 bildpunkter                      | CTRL+1          |
|-------------------------------------------|-----------------|
| 240 x180 bildpunkter                      | CTRL+2          |
| 320 x240 bildpunkter                      | CTRL+3          |
| 640 x480 bildpunkter                      | CTRL+4          |
| Växla mellan helskärm och aktuell storlek | CTRL+F<br>ALT+F |

#### TV-spelarens videoinställningar

På sidan Videoinställningar kan du välja en videosanslutning, fininställa videoegenskaper samt göra inställningar för insamlad video (se *Samla in video och stillbilder* på sidan 22).

#### Öppna sidan Videoinställningar

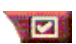

Klicka på knappen Inställningar i TV-spelarens kontrollpanel och klicka sedan på fliken **Video**.

| Anslutning  | Välj kabel- eller sammansatt inmatning.                              |
|-------------|----------------------------------------------------------------------|
| Standard    | Välj TV-utsändningsstandard för ditt område.                         |
| Färg        | Justerar mängden färg i bilden.                                      |
| Ljusstyrka  | Justerar mängden vitt i bilden.                                      |
| Kontrast    | Justerar tongraderingen mellan ljuspunkter, mellantoner och skuggor. |
| Färgmättnad | Justerar balansen rött till blått.                                   |

#### TV-spelarens mottagarinställningar

På sidan med mottagarinställningar kan du auto-söka efter aktiva kanaler, välja kabel- eller antenninmatning, namnge kanaler samt ställa in kanalspecifika alternativ.

#### Öppna sidan TV-mottagare

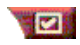

Klicka på knappen Inställningar i TV-spelarens kontrollpanel och sedan på fliken **Mottagare**.

| Auto-sök           | Klicka här för att söka efter alla tillgängliga kanaler och<br>spara dem när du klickar på OK. När sökningen är<br>avslutad kan du mata in ett namn för varje kanal i<br>rutan Kanalnamn.          |
|--------------------|----------------------------------------------------------------------------------------------------|
| Global<br>standard | Välj land och kabel- eller antenninmatning.                                                                                                    |
| Kanalnamn          | Mata in ett namn för kanalen. Namnet kommer att<br>visas i TV-spelarens kontrollpanel när kanalen är aktiv.<br>(Du kan också mata in ett namn direkt i<br>kontrollpanelen och bekräfta med Enter.) |
| Information        | Välj en kanal och klicka sedan på knappen<br>Information för att öppna sidan <b>Detaljerade</b><br>kanalegenskaper (se <i>Detaljerade kanalegenskaper</i><br>på sidan 19).                         |

#### Detaljerade kanalegenskaper

När du väljer en kanal och sedan klickar på knappen Information... på sidan TV-mottagare öppnas sidan Detaljerade kanalegenskaper, där du kan ställa in egenskaper för speciella kanaler — bokmärkeslista, kanaltilldelning samt egenskaper för ljud, video, programutelåsning och dold bildtext.

| Kanalnamn                       | Skriv in ett namn för kanalen.                                                                                                    |
|---------------------------------|----------------------------------------------------------------------------------------------------|
| Ställer in<br>stationen         | Ange den TV-station som skall tas emot när du ställer<br>in en viss kanal. Du kan t.ex. tilldela kanal 5 till TV-<br>spelarens kanal 2. Auto-sök återställer alla<br>kanaltilldelningar till normalt (se <i>Söka efter</i><br><i>tillgängliga kanaler</i> på sidan 16). |
| Lägg till i bok-<br>märkeslista | Markera rutan för att lägga till kanalen till de kanaler<br>som TV-spelaren tar emot när du klickar på<br>kanalväljarknapparna.                                                                                                    |
|                                 | Video                                                                                                    |
|                                 | Klicka på <b>Video</b> och sedan på <b>Information</b> för att öppna sidan Kanalbaserade videoinställningar.                                                                                                    |
|                                 | <b>Färginställning</b><br>Markera <b>Varm</b> eller <b>Kall</b><br>Videoinsamling<br>Markera Interlaced, Båda fälten eller Ett fält.                                                                                                    |
| Kanalspecifika                  | <b>Utsändningsstandard</b><br>Välj utsändningsstandard för den här kanalen.                                                                                                    |
| inställningar                   | Videoegenskaper<br>Justera färg, ljusstyrka, kontrast och färgmättnad för<br>den här kanalen.                                                                                                    |
|                                 | Programutelåsning<br>Klicka på Programutelåsning och sedan på<br>Information för att öppna sidan<br>Programutelåsning.<br>Ställer in programutelåsning för den här kanalen<br>(se <i>Programutelåsning</i> på sidan 21).                                                |

#### TV-spelarens schemainställningar

Du kan schemalägga TV-spelaren så att den spelar på de datum och tidpunkter du anger. Du kan också schemalägga händelser för Ljud-CD-spelaren, Video-CD-spelaren och Sillbildsgalleriet.

#### Öppna sidan Schema i TV-spelaren

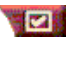

Klicka på knappen Inställningar i TV-spelarens kontrollpanel och klicka sedan på fliken **Schema**. (Se *Schema* på sidan 39.)

## Zooma in och ut

## Välja och förstora en del av visningspanelen

- 1 Klicka inuti panelen.
- 2 Håll musknappen nedtryckt och dra en rektangel runt det område du vill zooma in på.
   (1) Klicka på knappen Zooma ut i kontrollpanelen för att återställa till normal visningsstorlek.

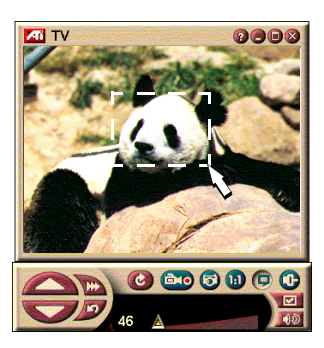

### Video-skrivbord

#### Byta ut skrivbordsmönstret ut mot TV-bilden när TVspelaren minimeras

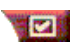

Klicka på knappen Inställningar i TV-spelarens kontrollpanel, klicka på fliken **Visa** och markera sedan rutan **Video-skrivbord**.

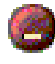

När du minimerar TV-spelaren byts skrivbordsmönstret ut mot TV-bilden.

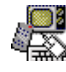

En TV-symbol visas i facket på den högra sidan

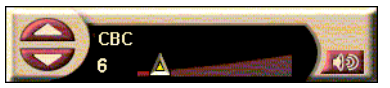

av aktivitetsfältet i Windows<sup>®</sup>. Klicka på symbolen för att visa

en liten kontrollpanel som du kan använda för att byta kanal och kontrollera ljudvolymen.

Den här kontrollpanelen, som innehåller liudvolvmoch ljudavstängningskontroller, är tillgänglig om du inte har en TV-mottagare.

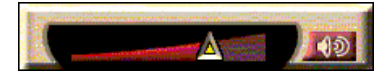

#### Återställa skrivbordsmönstret och TV-spelaren

Klicka på TV-knappen i Windows<sup>®</sup> aktivitetsfält.

#### Programutelåsning

OBS Om du alömmer bort lösenordet måste du avinstallera och installera om TV-spelaren för att kunna se lösenordsskyddade program.

Med programutelåsningsfunktionen kan du blockera åtkomst till vissa program vid bestämda tider och ange ett lösenord för att låsa upp dem. Använd sidan Programutelåsning för att specificera kanal, tidpunkt och längd. Observera att lösenorden är skiftlägeskänsliga. (LÖSENORD, lösenord och lösenOrd är olika.)

#### Låsa ett program ute

- Klicka på knappen Inställningar i TV-spelarens 1 kontrollpanel och sedan på fliken Mottagare.
- 2 Klicka på den kanal du vill bearbeta och klicka sedan på knappen Information...
- 3 Klicka på Programutelåsning och sedan på knappen Information...
- 4 Klicka på knappen Skapa.
- 5 Programutelåsningsguiden leder dig genom utelåsningsproceduren.

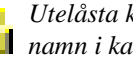

📋 Utelåsta kanaler har ett hänglås till höger om sina 🔨 namn i kanallistan.

#### Ta bort programutelåsning

- 1 Klicka på knappen Inställningar i TV-spelarens kontrollpanel och sedan på fliken Mottagare.
- 2 Klicka på den kanal du vill låsa upp och klicka sedan på knappen **Information...**
- **3** Klicka på **Programutelåsning** och sedan på knappen **Information...**
- 4 Välj det program du vill låsa upp.
- 5 Klicka på knappen **Ta bort**. Klicka på knappen **Ta bort** alla om du vill ta bort alla utelåsningar.
- 6 Klicka på OK.

### Samla in video och stillbilder

**Rörlig video**. Du kan samla in en ström rörlig video (med ljud) från din videokälla och

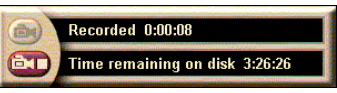

spara den som en .AVI-fil på hårddisken. Du kan också välja att endast samla in ljud. Se *Digital VCR* på sidan 24.

**Stillbilder**. Du kan samla in stillbilder med full färg (24 bitar per bildpunkt) från TV:n och från MPEG-klipp (se *Video-CD-spelaren* på sidan 32) och spara eller skriva

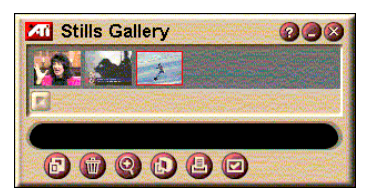

ut dem. Bilderna placeras i stillbildsgalleriet, som sparar dem som standardmässiga Windows-bitmappar (.bmp).

Stillbildsgalleriet stöder även de flesta

standardgrafikfilformaten så att du kan lägga in bilderna i rapporter, presentationer, brev och andra dokument och därmed försköna utbildningsmaterial och presentationer. Se *Stillbildsgalleri* på sidan 26.

#### Spela in strömmande video och liud eller stillbilder från TV·n

#### Spela in en ström med video och ljud

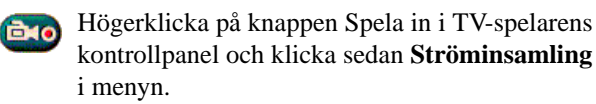

Digital VCR börjar spela in video och ljud till en .AVI-fil på hårddisken

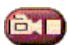

Stoppa inspelningen genom att klicka på knappen Stoppa i videobandspelaren. En Spara som-dialogruta

öppnas så att du kan namnge och spara det insamlade videoklippet.

#### Spela in en sekvens med stillbildsrutor

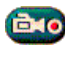

📷 Högerklicka på knappen Spela in i TV-spelarens kontrollpanel och klicka sedan Sekvensinsamling i menyn.

Digital VCR öppnas och ber dig klicka på kameraknappen. En bildruta samlas in varje gång du klickar på knappen.

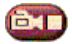

Stoppa inspelningen genom att klicka på knappen Stoppa i videobandspelaren. En Spara som-dialogruta öppnas så att du kan namnge och spara det insamlade videoklippet.

#### Samla in stillbilder från TV-spelaren

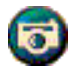

Klicka på kameraknappen i TV-spelarens kontrollpanel. Den aktuella bildrutan placeras i stillbildsgalleriet (se *Stillbildsgalleri* på sidan 26).

#### Samla in stillbilder från MPEG-klipp

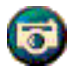

Klicka på kameraknappen ut i Video-CD-spelarens kontrollpanel (se Video-CD-spelaren på sidan 32). Den aktuella bildrutan placeras i stillbildsgalleriet.

#### Komprimera och spara insamlade filer

På sidan Anpassade inställningar kan du komprimera insamlad video och spara den i flera olika standardformat (se *Anpassade Digital VCR-inställningar* på sidan 26). Kvaliteten på insamlad video är beroende av följande förhållanden:

- systemets snabbhet (CPU)
- mängden minne i systemet (RAM)
- hårddiskprestanda
- videoinsamlingsfönstrets storlek
- vilken video-codec (kodare-avkodare) som används

#### Redigera insamlad video

Du kan använda ATI Videoredigering för att redigera insamlad video (se *Videoredigering* på sidan 28).

## **Digital VCR**

Den digitala videobandspelaren har lättanvända kontroller och kraftfulla insamlingsalternativ. Du

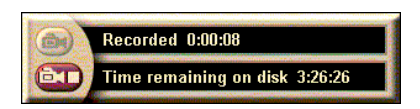

kan samla in en kontinuerlig ström med video och ljud eller en sekvens med stillbildsrutor. Den sparar insamlad video och ljud som standardmässiga .AVI-filer. Med schemafunktionen kan du spela in TV-program på de datum och tidpunkter du anger (se *Schema* på sidan 39).

Direkthjälpen och tipsen innehåller information om hur du använder stillbildsgalleriets kontroller.

#### Starta Digital VCR

När du samlar in en videoström (se *Spela in en ström med video och ljud* på sidan 23) eller en sekvens med stillbildsrutor (se *Spela in en sekvens med stillbildsrutor* på sidan 23) från TV:n öppnas Digital VCR automatiskt.

#### Digital VCR-inställningar

Fliken Digital VCR låter dig välja inspelningskvalitet för det du samlar in. Ju högre kvalitet du väljer, desto mindre video kan du spara på hårddisken.

Alternativet Varaktighet låter dig ange inspelningstiden.

Använd sidan Digital VCR för att ange inspelnings-kvalitet, varaktighet, allmänna alternativ samt anpassade inställningar.

#### Ställa in Digital VCR

- Klicka på Inställningar.
- **2** Klicka på fliken Digital VCR.

#### Avancerade Digital VCR-inställningar

Klicka på knappen **Avancerade inställningar** på sidan Digital VCR för att öppna sidan Avancerade Digital VCR-inställningar.

Alternativen för avancerade Digital VCR-inställningar är:

|                                     | <b>Fråga innan inspelning</b><br>Underrättar innan inspelningen påbörjas.                                                                                           |
|-------------------------------------|----------------------------------------------------------------------------------------------------|
| Allmänna<br>alternativ              | Lägg till som senast använda dokument<br>Lägger till insamlad video i listan med senast använda<br>dokument under Start-menyn i Windows.                            |
|                                     | <b>Visa i minuter</b><br>Visar inspelningstiden i minuter.                                                                                                    |
| Temporära<br>inspelnings-<br>filer  | <b>Spela in till enhet</b><br>Välj en enhet där insamlad video skall lagras. Systemet<br>visar tillgängligt utrymme med de aktuella<br>kvalitetsinställningarna.    |
|                                     | Mängd ledigt diskutrymme att lämna kvar på<br>hårddisken<br>Flytta skjutreglaget för att justera mängden ledigt<br>diskutrymme.                                     |
| Aktivera<br>förallokering<br>av fil | Du kan förbättra ströminsamling genom att förallokera en<br>insamlingsfil som är stor nog att lagra hela videoklippet<br>och defragmentera filen innan insamlingen. |
|                                     | Mängd diskutrymme att använda på hårddisken<br>Flytta skjutreglaget för att justera mängden diskutrymme<br>för den förallokerade filen.                             |

#### Anpassade Digital VCR-inställningar

Sidan Anpassade inställningar låter dig anpassa video- och ljudinsamling. Med detta alternativ kan du välja ett videoformat, bildrutestorleken samt bildrutefrekvensen. Du kan också välja att endast samla in ljud eller video.

#### Använda anpassade Digital VCR-inställningar

- **1** Klicka på Inställningar.
- **2** Klicka på fliken Digital VCR.
- **3** Klicka på Anpassad.
- 4 Klicka på Ställ in.

Sidan Anpassade inställningar visas efter det att du har klickat på Ställ in. Se till att du har markerat både Samla in video och Samla in ljud.

## Stillbildsgalleri

De stillbilder du samlar in från TV-spelaren, Instant Replay eller från MPEGvideo sparas i stillbildsgalleriet. Du kan spara bilderna i flera olika grafikformat och storlekar.

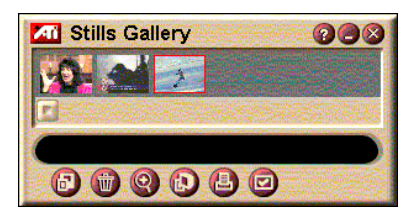

Kontrollerna i stillbildsgalleriet låter dig ta bort bilder, dölja dem, spara dem som skrivbordsunderlägg samt skriva ut dem.

När du klickar på logotypen i stillbildsgalleriets övre vänstra hörn visas "Om..."-informationen. Om du har installerat fler än en funktion visar en aktivitetsmeny de tillgängliga och aktiva funktionerna.

Direkthjälpen och tipsen innehåller information om hur du använder stillbildsgalleriets kontroller.

### Stillbildsgalleri-inställningar

Använd sidan Stillbildsgalleri för att definiera hur stillbildsgalleriet sparar och skriver ut insamlade bilder.

#### Ställa in stillbildsgalleriet

|                           | Klicka på knap<br>kontrollpanel o<br>Stillbildsgalle                                                                                        | open Inställningar i TV-spelarens<br>och klicka sedan på fliken<br><b>ri</b> . |  |
|---------------------------|----------------------------------------------------------------------------------------------------|--------------------------------------------------------------------------------|--|
|                           | Samla in till ga<br>Samlar in stillbi                                                                                                    | alleri<br>Ider till stillbildsgalleriet.                                       |  |
| Insamlings-<br>alternativ | Samla in till numrerad fil<br>Sparar insamlade bilder i numrerade filer (pic001.bmp,<br>pic002.bmp, osv.) på hårddisken.                    |                                                                                |  |
|                           | Samla in till Urklipp<br>Placerar den insamlade bilden i Windows Urklipp.                                                                   |                                                                                |  |
|                           | Samla in till skrivare<br>Sänder den insamlade bilden till skrivaren.                                                                       |                                                                                |  |
|                           | Endast 256 färger<br>Sparar insamlade bilder som filer med 256 färger<br>(sparar diskutrymme).                                              |                                                                                |  |
| Spara-<br>alternativ      | Varna om ej sparad vid stängning<br>Ger en varning om du avslutar TV-spelaren eller<br>stillbildsgalleriet utan att spara insamlade bilder. |                                                                                |  |
|                           | Visa sökväg för sparade bilder<br>Visar enheten, mappar och undermappar som<br>innehåller sparade bilder.                                   |                                                                                |  |
|                           | <b>Visa tips</b><br>Visar tips för ko                                                                                                    | ontrollerna i stillbildsgalleriet.                                             |  |
| Tips                      | <b>Visa genväg</b><br>Visar genvägar för kontrollerna i stillbildsgalleriet.                                                                |                                                                                |  |
| Alltid<br>överst          | Behåller stillbildsgalleriet ovanpå andra tillämpningar.                                                                                    |                                                                                |  |
|                           | Centrera bild                                                                                                    | n mitt på sidan                                                                |  |
|                           | Bildstorlek:                                                                                                    |                                                                                |  |
| UISKIIIIS-<br>alternativ  | Maximera                                                                                                    | Skriver ut i helsidesformat.                                                   |  |
|                           | Ett till ett                                                                                                    | Skriver ut samma storlek som<br>originalbilden.                                |  |
|                           | Dubbel                                                                                                    | Skriv ut den dubbla originalstorleken.                                         |  |

## Videoredigering

Med videoredigeringsfunktionen kan du markera början- och slutpunkter i ett insamlat videoklipp och spara den del du väljer.

När du klickar på logotypen i panelens övre vänstra hörn visas "Om..."-informationen. Om du har installerat fler än en funktion visar en aktivitetsmeny de tillgängliga och aktiva funktionerna.

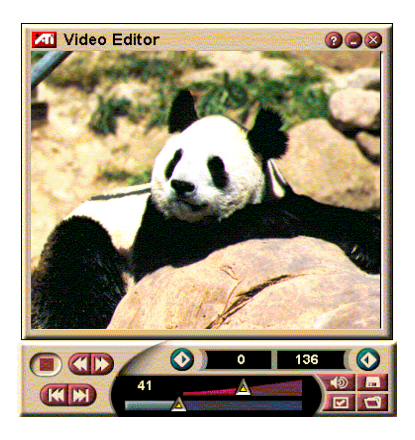

Direkthjälpen och tipsen innehåller information om hur du använder videoredigeringens kontroller.

#### Starta videoredigering

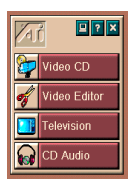

#### Från LaunchPad

Klicka på **Videoredigering** i LaunchPad. *Alternativ i ATI Multimedia LaunchPad* på sidan 12 för mer information.

## Från aktivitetsfältet i Windows<sup>®</sup> 95 / Windows<sup>®</sup> 98

- 1 Klicka på Start-knappen i Windows aktivitetsfält och peka sedan på Program ►.
- 2 Peka på ATI Multimedia ►, och klicka sedan på Videoredigering.

Automatisk start. Markera kryssrutan Starta videoredigeringsfunktion i dialogrutan Spara som när du sparar video som du har samlat in från TV-spelaren — videoredigeringsfunktionen öppnas då automatiskt när du avslutat insamlingen.

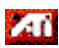

Du kan också starta videoredigeringsfunktionen från andra Multimedia Center-funktioner som du har

installerade — TV-spelare, Ljud-CD-spelare och Video-CDspelare. Klicka på ATI-logotypen i det övre vänstra hörnet av funktionens kontrollpanel och klicka sedan på **Videoredigering**.

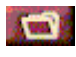

Klicka på knappen Öppna och välj sedan den fil du vill bearbeta.

#### Videoredigeringsinställningar

Använd sidan Videoredigering för att ställa in uppspelningsstorleken och allmänna egenskaper.

. . .

#### Ställa in videoredigeringsfunktionen

|                          | Klicka på knappen Stall in egenskaper i<br>videoredigeringsfunktionens kontrollpanel.                                                                       |
|--------------------------|----------------------------------------------------------------------------------------------------|
| Uppspelnings-<br>storlek | Spela upp video med 50%, 75%, 100% eller 200% av originalstorleken.                                                                                         |
| Tips                     | Visa tips<br>Visar tips för kontrollerna i videoredigeringsfunktionen.<br>Visa genväg<br>Visar genvägar för kontrollerna i videoredigerings-<br>funktionen. |
| Visa position<br>som     | <b>Bildrutor</b><br>Visar positionen som bildrutenummer.<br><b>Tid</b><br>Visar positionen som tid.                                                         |

## Ljud-CD-spelaren

Använd ljud-CD-spelaren för att spela upp standardmässiga ljud-CDskivor. Spelaren har avancerade funktioner, såsom slumpvis

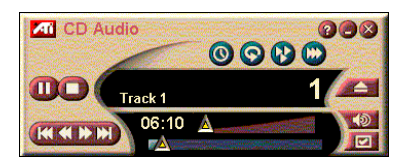

uppspelning, intro-uppspelning (spelar upp de första tio sekunderna av varje spår), och uppspelning i ändlös slinga. Med schemafunktionen kan du spela upp CD-skivor på de datum och tidpunkter du anger (se *Schema* på sidan 39).

När du klickar på logotypen i panelens övre vänstra hörn visas "Om..."-informationen. Om du har installerat fler än en funktion visar en aktivitetsmeny de tillgängliga och aktiva funktionerna.

Direkthjälpen och tipsen innehåller information om hur du använder ljud-CD-spelarens kontroller.

#### Starta ljud-CD-spelaren

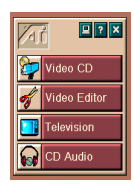

#### Från LaunchPad

Klicka på **Ljud-CD** i LaunchPad. *Alternativ i ATI Multimedia LaunchPad* på sidan 12 för mer information.

Från aktivitetsfältet i Windows<sup>®</sup> 95 / Windows<sup>®</sup> 98

- 1 Klicka på Start-knappen i aktivitetsfältet.
- 2 Peka på Program ►.
- **3** Peka på **ATI Multimedia** ►.
- 4 Klicka på Ljud-CD.

Du kan också starta ljud-CD-spelaren från andra Multimedia Center-funktioner som du har installerade — TV-spelare, Videoredigering och Video-CD-spelare. Klicka på ATI-logotypen i det övre vänstra hörnet av funktionens kontrollpanel och klicka sedan på **Ljud-CD**.

#### Ljud-CD-spelarinställningar

Använd sidan CD-spelarinställningar för att ställa in spellistor och slumpvis uppspelning samt för att använda en LCD-skärm för spårnummer och speltid.

#### Ställa in ljud-CD-spelaren

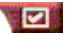

Klicka på knappen Inställningar i ljud-CD-spelarens kontrollpanel.

| Spellista               | Visar alla spår i spellistan.                                                                                                    |  |
|-------------------------|----------------------------------------------------------------------------------------------------|--|
| Slumpvis<br>uppspelning | <b>Blanda alla spår</b><br>Spelar alla spår i slumpvis ordning.<br><b>Blanda anpassad spellista</b><br>Spelar spellistan i slumpvis ordning. |  |
| Skivinfor-<br>mation    | Mata in skivans och artistens namn.                                                                                                    |  |
| Tillgängliga<br>spår    | Visar de spår du kan lägga till i spellistan.                                                                                                |  |
| LCD-<br>skärm           | Markera den här rutan för att visa spårets nummer och aktuell uppspelningstid på en LCD-skärm.                                               |  |

#### Visa tips

Visar tips när du pekar på en kontroll med musen.

#### Tips Visa genväg

Visar tangentbordskommandon när du pekar på en kontroll med musen.

## Schemainställningar för ljud-CD-spelaren

Du kan schemalägga ljud-CD-spelaren så att den spelar på de datum och tidpunkter du anger. Du kan också schemalägga händelser för TV-spelaren, Video-CD-spelaren och Stillbildsgalleriet.

#### Öppna sidan Schema i ljud-CD-spelaren

Klicka på knappen Inställningar i ljud-CD-spelarens kontrollpanel och klicka sedan på fliken **Schema**. Se *Schema* på sidan 39.

## Video-CD-spelaren

Video-CD-spelaren spelar upp digitalt MPEG-1-ljud och -video, Video CD 1.0skivor, interaktiva MPEG-1 Video CD 2.0-skivor, Karaoke-CD-skivor samt .AVI-videofiler.

Med schemafunktionen kan du spela upp videofiler på de datum och tidpunkter du anger (se *Schema* på sidan 39).

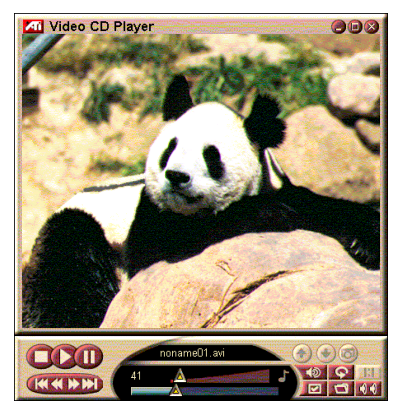

När du klickar på logotypen i panelens övre vänstra hörn visas "Om..."-informationen. Om du har installerat fler än en funktion visar en aktivitetsmeny de tillgängliga och aktiva funktionerna.

Direkthjälpen och tipsen innehåller information om hur du använder video-CD-spelarens kontroller.

#### Starta video-CD-spelaren

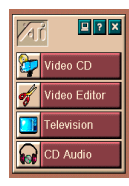

#### Från LaunchPad

Klicka på **Video-CD** i LaunchPad. *Alternativ i ATI Multimedia LaunchPad* på sidan 12 för mer information.

### Från aktivitetsfältet i Windows<sup>®</sup> 95 / Windows<sup>®</sup> 98

- 1 Klicka på Start-knappen i aktivitetsfältet.
- 2 Peka på Program ►.
- 3 Peka på ATI Multimedia ►.
- 4 Klicka på Video-CD.

Du kan också starta video-CD-spelaren från andra Multimedia Center-funktioner som du har installerade — TV-spelare, Videoredigering och Ljud-CD-spelare. Klicka på ATI-logotypen i det övre vänstra hörnet av funktionens kontrollpanel och klicka sedan på **Video-CD**. När du spelar en video-CD öppnas den här kontrollpanelen för att ge navigationshjälp. Använd de numeriska tangenterna för direkt inmatning av värden. Det övre fönstret visar det du matar in.

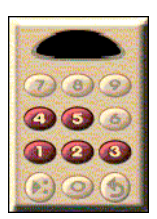

#### Spela upp en fil

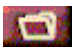

Klicka på knappen Öppna och välj en fil ur listan.

Klicka på knappen **Spela**. Filen spelas upp i visningspanelen.

#### Spela upp en rad filer

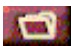

Klicka på knappen Öppna och välj filer ur listan.

Klicka på Lägg till och klicka sedan på Spela.

Filen spelas upp en efter en i visningspanelen.

#### Samla in stillbilder från MPEG-klipp

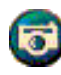

Klicka på kameraknappen i video-CD-spelarens kontrollpanel. Den aktuella bildrutan placeras i stillbildsgalleriet (se *Stillbildsgalleri* på sidan 26).

### Dold video-CD-bildtext

Video-CD-spelaren stöder standardmässig dold bildtext (Closed Captioning) för MPEG Video CD 2.0 och den kompletta Closed Caption for Education (CCFE)-specifikationen. Du kan visa dold MPEG-bildtext på tre olika sätt:

- Över video i visningspanelen
- I fönstret för dold bildtext
- Samtidigt över video och i fönstret för dold bildtext

Med den vertikala rullningslisten kan du för navigera i texten och knapparna kontrollerar CCFEfunktionerna.

- Den aktuella scenen visas nederst i fönstret.
- Den ljusblå rutan är ett bokmärke. Klicka på rutan för att markera sidan; klicka igen för att ta bort bokmärket.

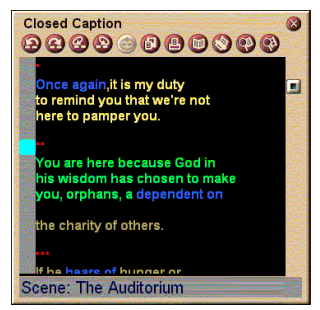

Fönstret för dold bildtext

- Om du högerklickar på ett ord i fönstret för dold bildtext startas ordlistan (om den har valts), som ger en definition för ordet.
- Om du högerklickar på kanten till fönstret för dold bildtext öppnas en meny där du kan ange fönstrets storlek, ljudkanaler, filmskalan samt dölj/visa kontroller (högerklick på Video-CD-spelarens panel öppnar samma meny).
- Om du högerklickar på de blå (idiom) orden öppnas Idiomfönstret (endast CCFE).

#### Gå till ett speciellt ställe i en MPEG-fil

Dubbelklicka på en del av texten.

#### Ställa in en ändlös slinga i den dolda texten

- 1 Klicka var som helst i texten för att placera **start**markeringen.
- 2 Skift-klicka på en annan del av texten för att placera **slut**markeringen.

#### Spela upp den ändlösa slingan

Klicka på knappen **Spela urval oavbrutet** i fönstret för dold bildtext.

#### Flytta till filens aktuella aktiva del

Dubbelklicka på rullningslistens handtag.

### Video-CD-spelarens visningsinställningar

Använd sidan Visa för att ställa in videostorleken och andra visningsegenskaper.

#### Öppna sidan Visa i video-CD-spelaren

|                                | Klicka på knappen Inställningar i video-CD-spelarens kontrollpanel och klicka sedan på fliken <b>Visa</b> .                                              |
|--------------------------------|----------------------------------------------------------------------------------------------------|
| Videostorlek                   | Välj videostorlek: 50%, 75%, 100%, 200% eller<br>Helskärm.                                                                                               |
| Tips                           | Visa tips<br>Visar tips när du pekar på en kontroll med musen.<br>Visa genvägar<br>Visar tangentbordskommandon när du pekar på en<br>kontroll med musen. |
| Alltid överst                  | Behåller video-CD-spelaren ovanpå andra tillämpningar                                                                                                    |
| Fast bildför-<br>hållande      | Bibehåller förhållandet mellan bredd och höjd när du<br>ändrar panelens storlek eller zoomar.                                                            |
| Dölj kontroller<br>automatiskt | Döljer video-CD-spelarens kontroller automatiskt vid<br>uppspelning med helskärm.                                                                        |

#### Video-CD-spelarens allmänna inställningar

Använd sidan Inställningar för att ställa in allmänna egenskaper för video-CD-spelaren.

#### Öppna sidan Inställningar

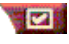

vid helskärm

Klicka på knappen Inställningar i video-CD-spelarens kontrollpanel och klicka sedan på fliken Inställningar.

|           | <b>Visa bildrutor</b><br>Visar skalan räknat i bildrutor.                                    |
|-----------|----------------------------------------------------------------------------------------------|
|           | <b>Visa tid</b><br>Visar skalan räknat i tid.                                                |
| Filmskala | Visa återstående tid<br>Visar den återstående tiden i den spelande CD-skivan<br>eller filen. |
|           | <b>Visa total tid</b><br>Visar den totala tiden för den spelande CD-skivan<br>eller filen.   |

| Uppdatera<br>reglageposi-<br>tionen under<br>spelning | Uppdaterar skjutreglagets position medan en fil spelas<br>upp. (Detta kan sakta ner uppspelningen - avaktivera<br>detta för snabbare respons.) |
|-------------------------------------------------------|----------------------------------------------------------------------------------------------------|
| Spela CD<br>automatiskt<br>om inmatad                 | Spelar en inmatad CD-skiva automatiskt.                                                                                                    |

#### Video-CD-spelarens dold bildtext-inställningar

Använd dold bildtext-inställningarna för att ange dold bildtextspråk samt teckensnitt för visnings- och dold bildtext-fönstret.

#### Öppna sidan Dold bildtext-inställningar

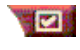

Klicka på knappen Inställningar i video-CD-spelarens kontrollpanel och klicka sedan på fliken **Dold bildtext**.

|              | <b>Av</b><br>Visar ingen dold bildtext.                                         |
|--------------|---------------------------------------------------------------------------------|
| Videofönster | <b>Engelska</b><br>Visar engelsk text.                                          |
|              | <b>Hangul</b><br>Visar hangul-text.                                             |
|              | <b>Teckensnitt</b><br>Välj teckensnitt för och bakgrundsstil för videofönstret. |

|                  | <b>Αν</b><br>Öppnar inget andra fönster.                                                                        |
|------------------|----------------------------------------------------------------------------------------------------|
|                  | <b>Ett språk<br/>Endast engelska</b><br>Visar engelsk text.                                                     |
|                  | <b>Endast hangul</b><br>Visar hangul-text.                                                                      |
| Andra<br>fönster | Båda språken<br>Horisontellt<br>Visar engelsk och hangul-text sida vid sida, med<br>skjutreglaget mitt emellan. |
|                  | Vertikalt<br>Visar språken "staplade": engelska, hangul, engelska                                               |
|                  | <b>Teckensnitt</b><br>Välj teckensnitt för det andra fönstret samt färg för<br>för- och bakgrunden.             |

#### Video-CD-spelarens stillbildsgalleriinställningar

Du kan samla in stillbilder från MPEG-klipp.

#### Öppna sidan Stillbildsgalleri i video-CD-spelaren

|                           | Klicka på knappen Inställningar i video-CD-spelarens<br>kontrollpanel och klicka sedan på fliken<br><b>Stillbildsgalleri</b> . |
|---------------------------|----------------------------------------------------------------------------------------------------|
|                           | Samla in till galleri<br>Samlar in stillbilder till stillbildsgalleriet.                                                       |
|                           | Samla in till numrerad fil<br>Sparar insamlade bilder i numrerade filer (pic001.bmp,<br>pic002.bmp, osv.) på hårddisken.       |
| Insamlings-<br>alternativ | Samla in till Urklipp<br>Placerar den insamlade bilden i Windows Urklipp.                                                      |
|                           | Samla in till skrivare<br>Sänder den insamlade bilden till skrivaren.                                                          |
|                           | Endast 256 färger<br>Sparar insamlade bilder som filer med 256 färger<br>(sparar diskutrymme).                                 |
|                           |                                                                                                    |

| Spara-<br>alternativ     | <ul> <li>Varna om ej sparad vid stängning<br/>Ger en varning om du avslutar stillbildsgalleriet eller<br/>video-CD-spelaren utan att spara insamlade bilder.</li> <li>Visa sökväg för sparade bilder</li> <li>Visar enheten, mappar och undermappar som<br/>innehåller sparade bilder.</li> </ul> |                                                                                                    |  |
|--------------------------|----------------------------------------------------------------------------------------------------|----------------------------------------------------------------------------------------------------|--|
| Tips                     | Visa tips<br>Visar tips för kontrollerna i stillbildsgalleriet.<br>Visa genväg<br>Visar genvägar för kontrollerna i stillbildsgalleriet.                                                                                                    |                                                                                                    |  |
| Alltid<br>överst         | Behåller stillbildsgalleriet ovanpå andra tillämpningar.                                                                                                    |                                                                                                    |  |
| Utskrifts-<br>alternativ | Centrera bild<br>Skriver ut bilder<br>Bildstorlek:<br>Maximera<br>Ett till ett<br>Dubbel                                                                                                    | n mitt på sidan.<br>Skriver ut i helsidesformat.<br>Skriver ut samma storlek som<br>originalbilden.<br>Skriv ut den dubbla originalstorleken. |  |

#### Video-CD-spelarens schemainställningar

Du kan schemalägga video-CD-spelaren så att den spelar på de datum och tidpunkter du anger. Du kan också schemalägga händelser för Ljud-CD-spelaren, TV-spelaren, och Sillbildsgalleriet.

#### Öppna sidan Schema i video-CD-spelaren

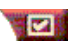

Klicka på knappen Inställningar i video-CD-spelarens kontrollpanel och klicka sedan på fliken **Schema**. Se *Schema* på sidan 39.

#### Ändra videovisningspanelens storlek

Du kan ändra visningspanelens storlek genom att dra i panelens ram med hjälp av musen eller genom att använda CTRLtangenten för att använda nedanstående förinställda storlekar:

| 50% av originalstorleken.  | CTRL+1           |
|----------------------------|------------------|
| 75% av originalstorleken.  | CTRL+2           |
| 100% av originalstorleken. | CTRL+3           |
| Helskärm                   | CTRL+4<br>CTRL+F |

## Schema

Använd Schema-funktionen för att aktivera händelser vid de datum och tidpunkter du anger. Du kan schemalägga händelser för TV-spelaren, Ljud-CD-spelaren, Stillbilds-galleriet och Video-CD-spelaren.

#### Schemalägga händelser

Klicka på knappen Inställningar i TV-spelaren, Ljud-CD-spelaren eller Video-CD-spelaren och klicka sedan på knappen **Skapa nytt**.

Schemaguiden hjälper dig skapa nya schemalagda händelser. Steg 4 i guiden frågar om du vill göra funktionsspecifika inställningar (om du t.ex. spelar in video kan du ange kvalitet och längd för speciella händelser). När du klickar på knappen **Klart** läggs händelsen till i listan med schemalagda händelser. Förbockade händelser är aktiva.

## KAPITEL 3

## Felsökning

Readme-filen på ATI installation CD-ROM innehåller uppdaterad information som inte finns tillgänglig i användarhandboken. Readme-filen finns i katalogen PM\PMCORE\MAIN.

Ett vanligt datorsystem består av många olika delar och problem kan därför uppstå i en kombination av delar. Leta efter ett liknande symptom i den nedanstående förteckningen och prova sedan den föreslagna lösningen.

#### Inget ljud ur TV Wonder VE

Ljudkortet måste vara aktivt för att ljudet skall kunna fungera. Följ de nedanstående anvisningarna för att visa inställningen för ljudlinjeingången i Windows<sup>®</sup>-kontrollpanelen Volymkontroll:

- 1 Högerklicka på högtalarikonen 🚺 i aktivitetsfältet.
- 2 Klicka på Öppna volymkontroller.
- 3 Klicka på Alternativ och sedan på Egenskaper om volymskjutreglaget Linjeingång inte syns. Markera Linjeingång (eller CD-ljud för interna anslutningar) och klicka på OK.
- **4** Justera volyminställningen med volymskjutreglaget Linjeingång.
- 5 Klicka på kryssrutan Ljud av om den är markerad.
- **6** Stäng fönstret för att spara inställningarna.

#### Instabil video.

- Kontrollera att du använder rätt utsändningsstandardformat för din region.
- Kontrollera kvaliteten hos din inkommande TV-signal med en annan mottagare; dålig mottagning kan vara orsaken.

#### Endast svartvit video.

 Kontrollera att du har valt korrekt inmatning (kabel-TV eller sammansatt video) för din videokälla i anslutningsinställningarna.

#### Varken video eller ljud.

- Kontrollera att ljud- och videokontakterna är ordentligt instuckna i rätta utgångar.
- Kontrollera att ATI-TV Wonder VE-mottagarkortet är ordentligt insatt i PCI-kortplatsen. Försök med en annan PCIkortplats om problemet kvarstår.
- Se till att bildskärmen och datorn är inkopplade och tar emot ström.
- Se till att ljudsladdarna är korrekt anslutna (se *Ansluta ljudet* på sidan 5).

#### Inget ljud

- Se till att inget annat Windows<sup>®</sup>-ljudprogram har stängt av ljudet.
- Kontrollera inställningen för mixer-ljudingången i programvaran som medföljer ljudkortet.

#### Inget TV-ljud

- **1** Starta ATI TV-mottagaren.
- 2 Klicka på knappen **Inställningar []** i TV-mottagarens kontrollpanel.

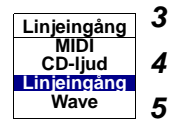

- Klicka på fliken Visa.
  - Markera Initieringsguiden på fliken Visa.

Välj lämplig ljudkälla i Initieringsguiden för TV-ljud.

Kom ihåg att du måste skapa en anslutning mellan **ATI-TV Wonder VE**-kortet och ljudkortet för att kunna höra TVljudet. Se Ansluta ljudet på sidan 5.

Kontrollera mixer-inställningarna genom att följa anvisningarna under *Inget ljud ur TV Wonder VE* på sidan 41 om du fortfarande inte kan höra TV-ljudet.

### Starta Windows<sup>®</sup> 95 eller Windows<sup>®</sup> 98 i felsäkert läge

- **1** Slå på datorn.
- **2** Windows<sup>®</sup> 95 tryck ned F8-tangenten när "Startar Windows 95" visas på bildskärmen.

**Windows<sup>®</sup> 98** - tryck ned och håll **Ctrl**-tangenten nedtryckt tills Autostart-menyn i Windows<sup>®</sup> 98 visas och välj sedan **alternativet för felsäkert läge** och tryck ned **Enter**.

- 3 Välj felsäkert läge.
  - Avaktivera alla program som startas automatiskt när du startar Windows<sup>®</sup> 95 eller Windows<sup>®</sup> 98.